## A Job Aid for Accessing the 3rd - 5th Grade NGSS Interim Assessments on MyPLN

<u>Purpose</u>: Use these steps to register to pilot interim assessments aligned to the Next Generation Science Standards (NGSS) for third through fifth grade in earth science, life science, and physical science.

Sign in to <u>MyPLN</u> and search for "NGSS Interim". Click on the result that says 3rd - 5th Grade NGSS Interim Assessments.

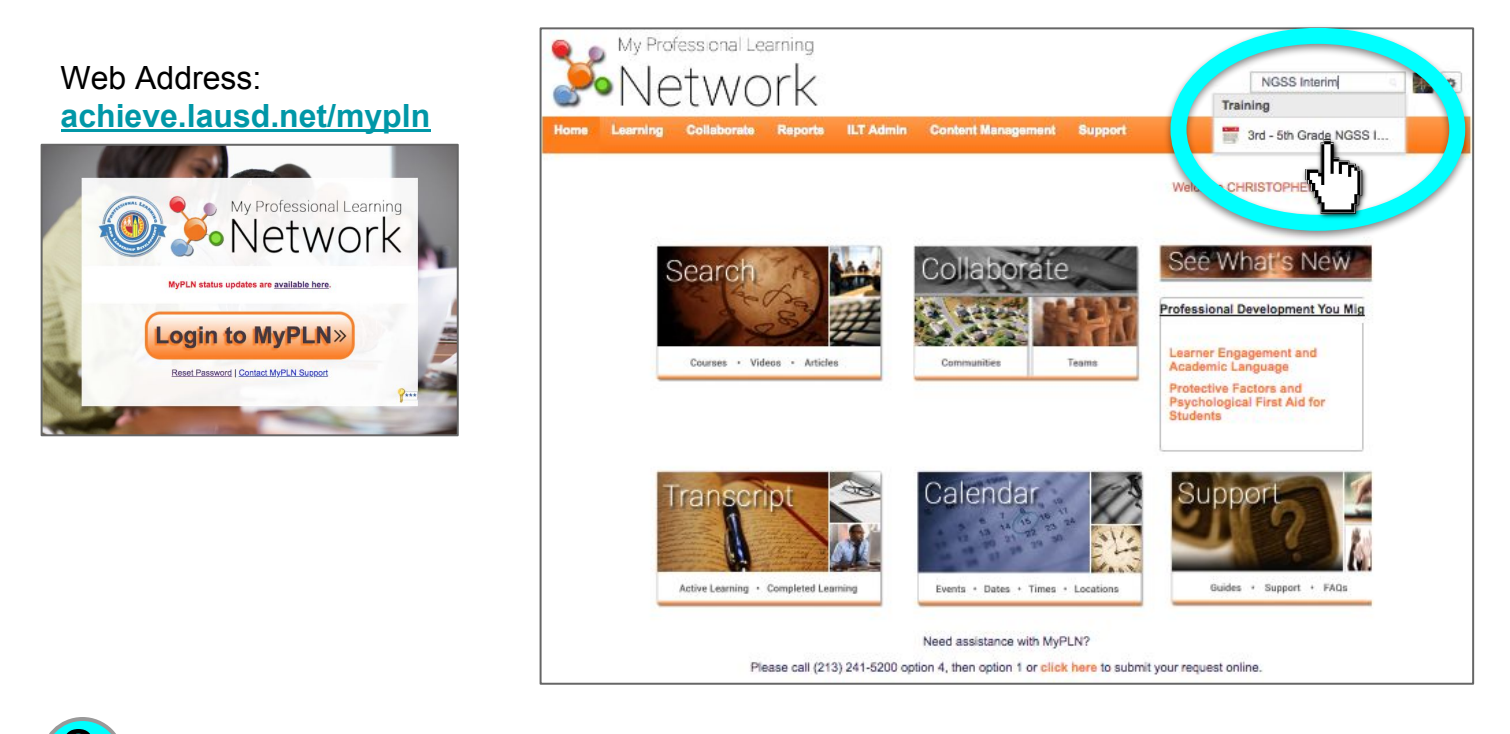

Click **Request** for one of the grade levels. After clicking, you should be automatically taken to your MyPLN Transcript.

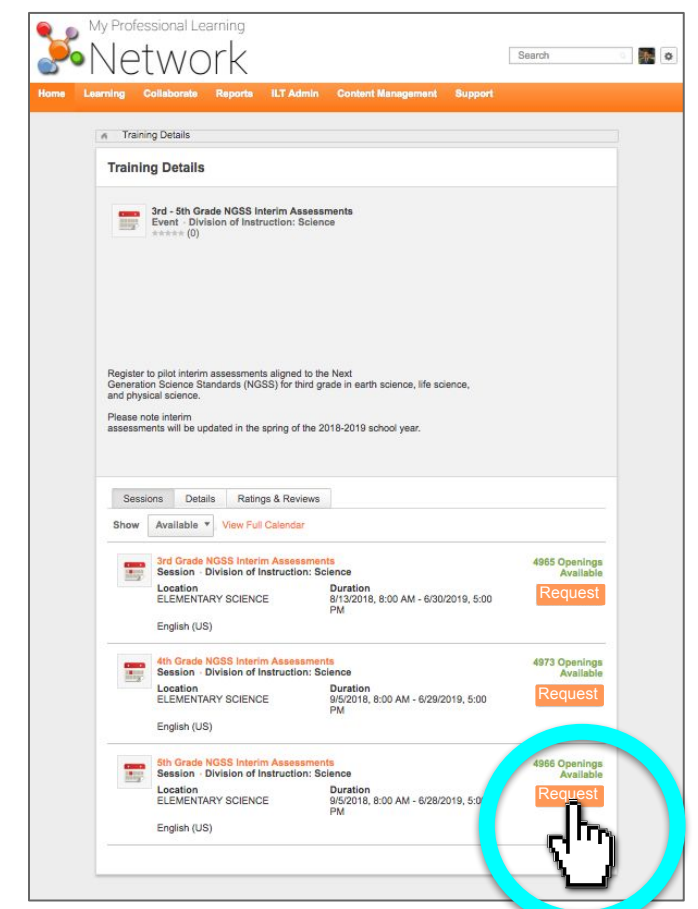

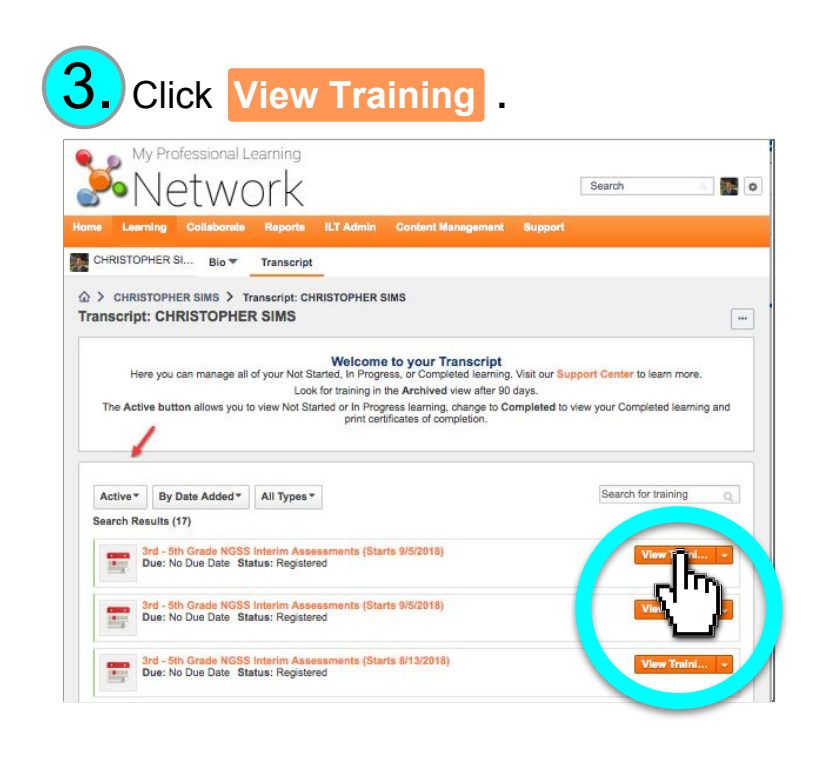

## Find Resources: and click Gr [X] InterimAssess to access the PDF of the assessments.

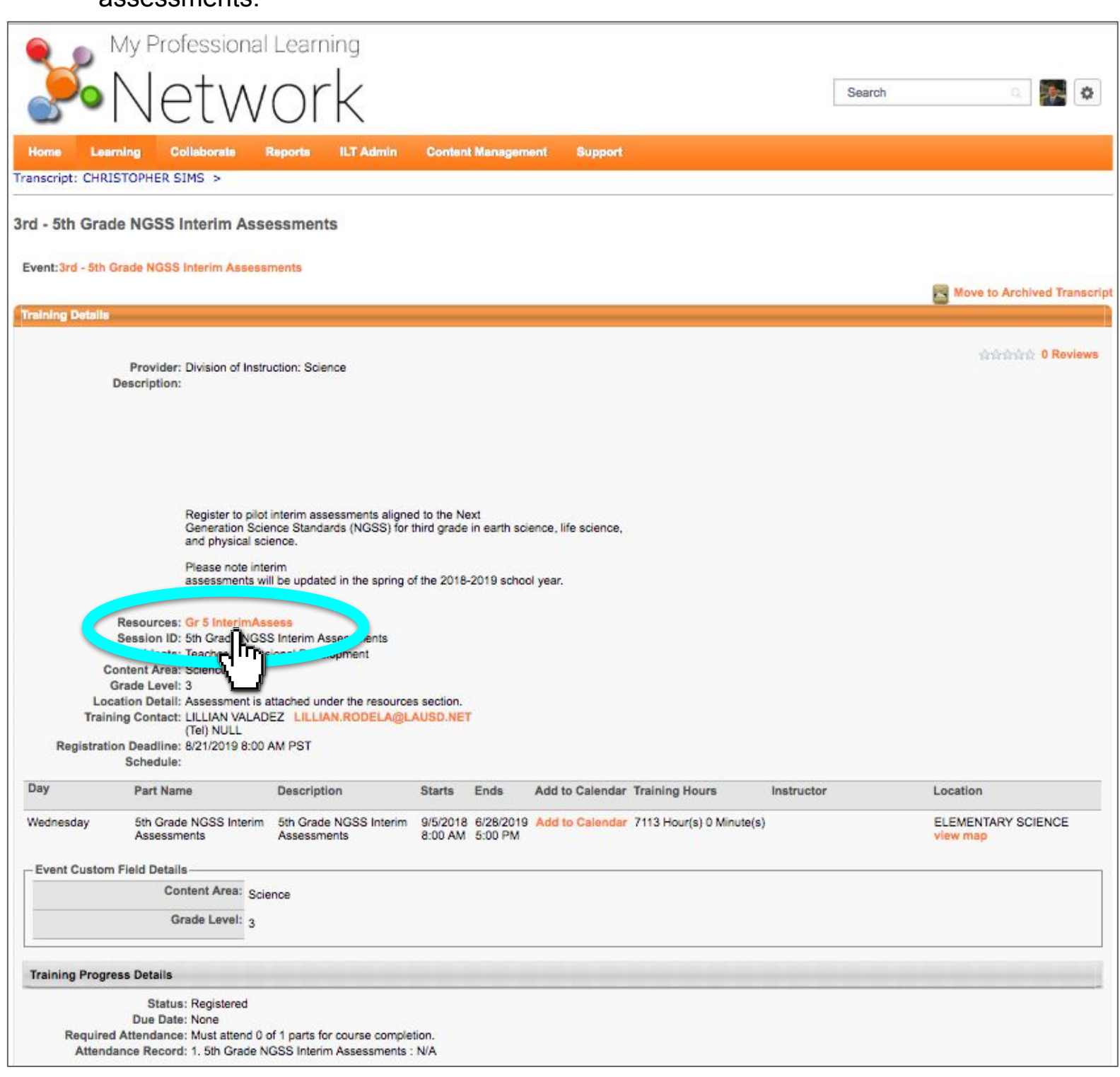